## ログイン方法 コントロールパネル (Plesk) ヘアクセス

**1.** ブラウザ(Google Chrome など)を起動します。

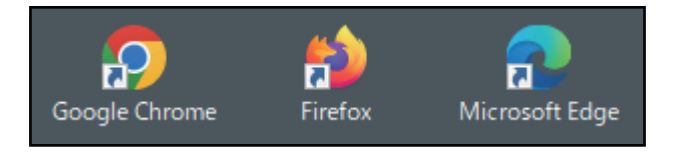

2. [CoralNet ホスティングサービス設定情報]の「■コントロールパネル (Plesk) ログイン URL」を ブラウザのアドレス欄に入力し、「Enter」を押下します。

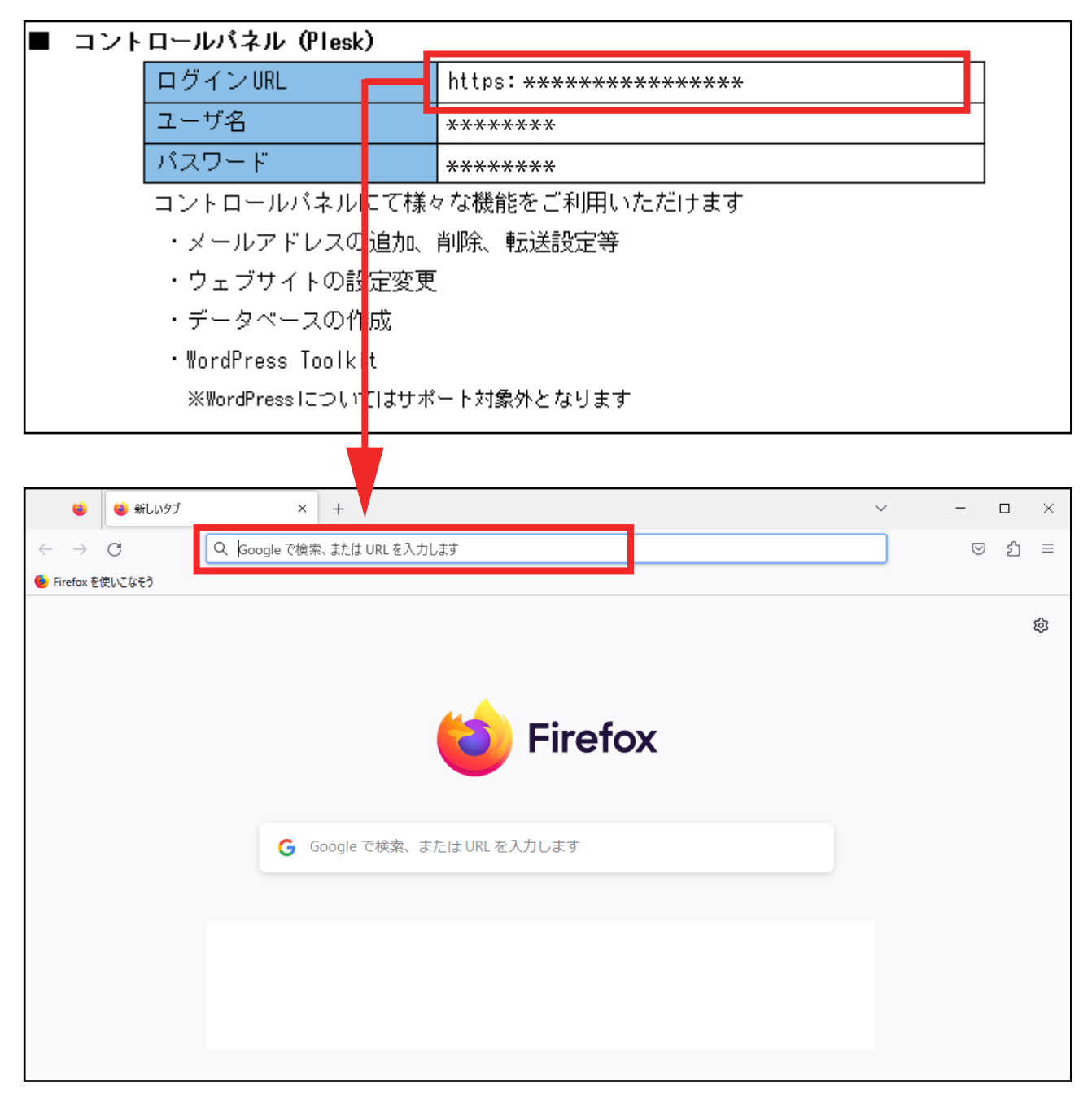

3. ログイン画面が表示されます。

[CoralNet ホスティングサービス設定情報 ] の「■コントロールパネル(Plesk)」の情報を入力し、 「ログイン」をクリックします。

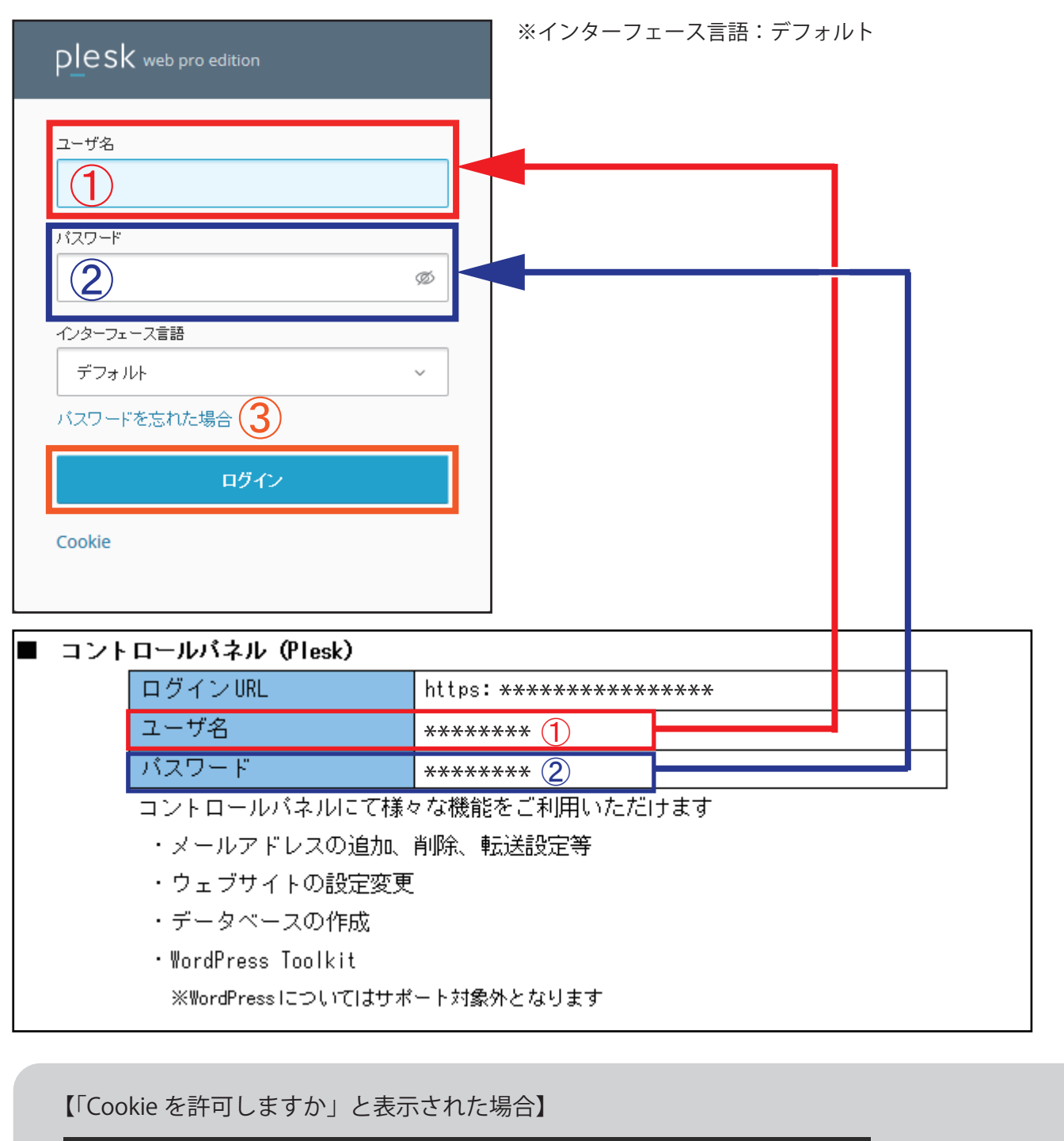

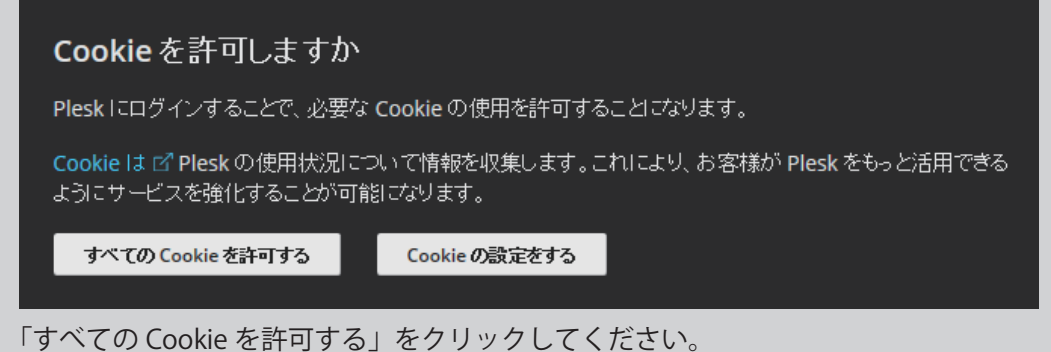

## 4. トップ画面が表示されます。

この画面が表示されていれば、ログインは成功です。

メールアドレスの追加や変更、削除また転送の設定やメーリングリストなど全ての設定をこの画面で行います。

| plesk                                                                    | Q。検索                                                                                                    |                                    | e —                 | 💼 🕲 すべての契約  ? 🌙            |
|--------------------------------------------------------------------------|----------------------------------------------------------------------------------------------------|------------------------------------|---------------------|----------------------------|
| <b>ロゥェブサイトとドメイン</b> ウェブサイトとドメイン                                          |                                                                                                    |                                    |                     | ৰা                         |
| <ul> <li>☆ メール</li> <li>☆ ブークペース</li> <li>山 縮計</li> <li>○ コーザ</li> </ul> | <ul> <li>※ 新しい改良されたウェブサイトリスト ×</li> <li>簡単なッアーに参加して、仕組みをご確認ください。リストの使用中に問題が発生した<br/>場合はフィードバックにてお知らせください。さらなる改善に活用させていただきま<br/>す。</li> <li>▶ ッアーに参加 ◎ フィードバックをシェアする</li> </ul> |                                    |                     |                            |
| っ ユーッ<br>白 アカウント                                                         | 2 items total                                                                                                    |                                    |                     |                            |
| WordPress                                                                | ドメインエイリアスを追加                                                                                                    |                                    |                     | <b>ビューを設定</b> ~ ドメインの検索 Q。 |
|                                                                          | ※ ドメイン名 t                                                                                                    |                                    | ステータス               |                            |
|                                                                          | ^ ©                                                                                                    |                                    | ● アクティブ 〜           |                            |
|                                                                          |                                                                                                    | ダッシュボード ホスティングとDNS                 | JL-K                |                            |
|                                                                          |                                                                                                    | ファイルとテータベース<br>接続情報<br>FTP、データベース用 | コアイル                | <i>〒−9∧</i> −ス             |
|                                                                          |                                                                                                    | FTP FTP                            | 「 バックアップおよび復元       | בילדעל נכ                  |
|                                                                          | ⊗ ウェブで開く ■ ブレビュー                                                                                                    | 開発ツール                              |                     |                            |
|                                                                          | <b>使用望統計</b><br>ディスク使用量<br>トラフィック<br><b>山 ウェブ統計</b>                                                                                                    | PHP<br>パージョン 8.0.30                | ミΞ ログ               | () スケジュール済みタスク             |
|                                                                          |                                                                                                    | ◎ ウェブサイトのインボート                     | アプリケーションのインストー<br>ル |                            |
|                                                                          |                                                                                                    | セキュリティ                             |                     |                            |
|                                                                          |                                                                                                    | SSL/TLS 証明書                        | パスワード保護ディレクトリ       | ウェブアブリケーションファイ<br>アウォール    |

## ログアウト

画面右上のログイン名をクリックすると、プルダウンメニューが開きます。 「ログアウト」をクリックします。

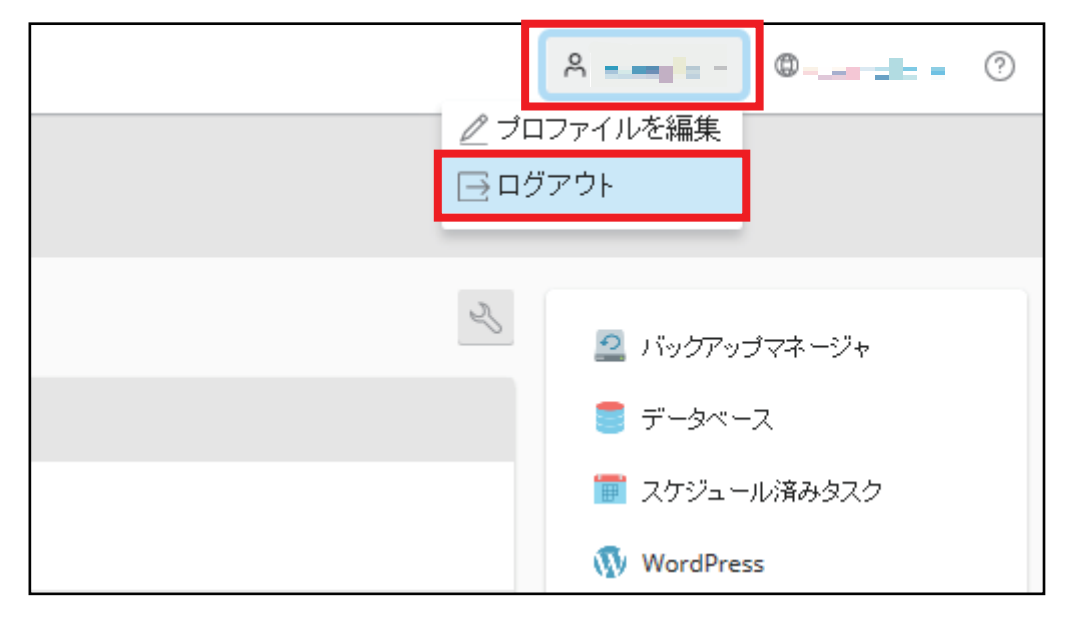

ログアウトに成功すると、ログイン画面に戻ります。